# MyCAO Account User Guide

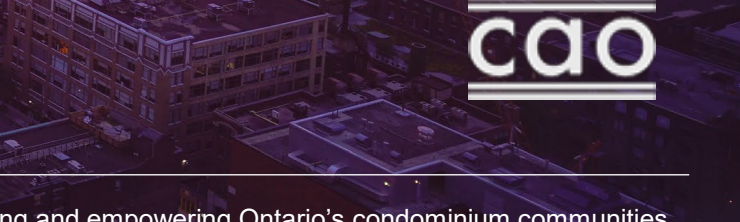

Contractor

## Table of Contents

- 1. Managing your profile
- 2. Redeeming an invitation
- 3. Finding your corporation
- 4. Viewing your corporation

5. Filing a notice of change
6. Filing a return
7. Filing history
8. Viewing invoices
9. Paying invoices

### Accessing your profile

#### Select **My Profile** in the top navigation, then select **My Personal Information**

#### **Don't forget:**

- Your director training can only be tied to one account - Contact us if you have completed your training using another email or account.
- **Contact us** to change your account's personal information.

| Condo Calendar Condo Registry Tribunal CAO Website                                                                                                    |                                     |                                                              | 🕑 Log Out Français            |
|----------------------------------------------------------------------------------------------------|-------------------------------------|--------------------------------------------------------------|-------------------------------|
| CAO Services V                                                                                                    | Guides and Resource                 | s My Profile 🗸                                               | Contact Us                    |
| C                                                                                                    | <u>My Personal Informat</u>         | Redeem Invitation                                            | My Director Training          |
|                                                                                                    | My Perso                            | onal Profile                                                 |                               |
|                                                                                                    | View the informati<br>with the CAO. | on associated with your personal p                           | rofile registered             |
| My Information                                                                                                    |                                     |                                                              |                               |
| Please use the Contact Us page to submit you<br>your profile.                                                                                                    | r written request if you            | u need to update the "First Name", "Las                      | t Name", or "Email" fields in |
| First Name *                                                                                                    |                                     | Last Name *                                                  |                               |
| Joshua                                                                                                    |                                     | Law                                                          |                               |
| Phone Number (Input only numbere) *                                                                                                    |                                     | Email *                                                      |                               |
| 4165555555                                                                                                    |                                     | ioshua.law@condoauthoritvont                                 | tario.ca                      |
|                                                                                                    |                                     | Please contact us to change this information account secure. | to keep your                  |
| Date Training Completed                                                                                                    |                                     | Preferred Language *                                         |                               |
|                                                                                                    |                                     | English                                                      | Q                             |
| The director training field updates within 1 hour of comp<br>and the name that appears in your personal profile will be<br>displayed on your director training certificate. | letion<br>e                         |                                                              |                               |
| Save                                                                                                    |                                     |                                                              |                               |

#### Redeem an Invitation

- 1. Select **My Profile** in the top navigation
- 2. Select Redeem Invitation
- 3. Enter your Invitation Code
- 4. Click Redeem Invitation
- 5. Confirm your information.

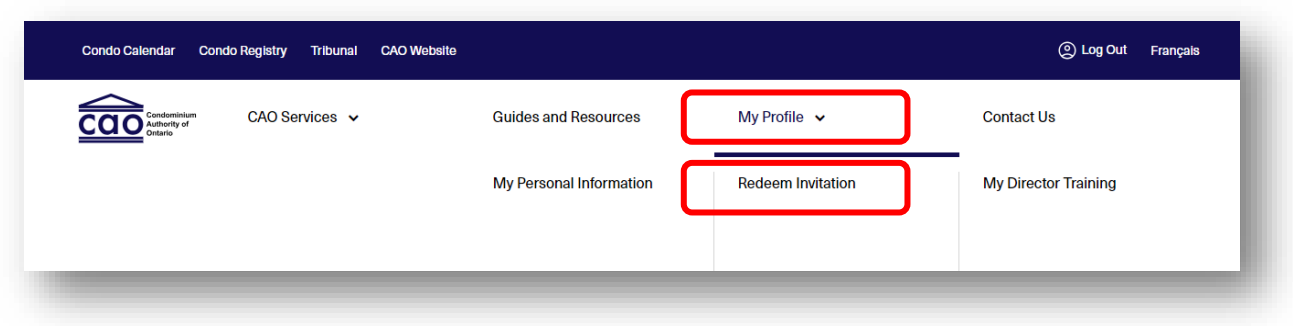

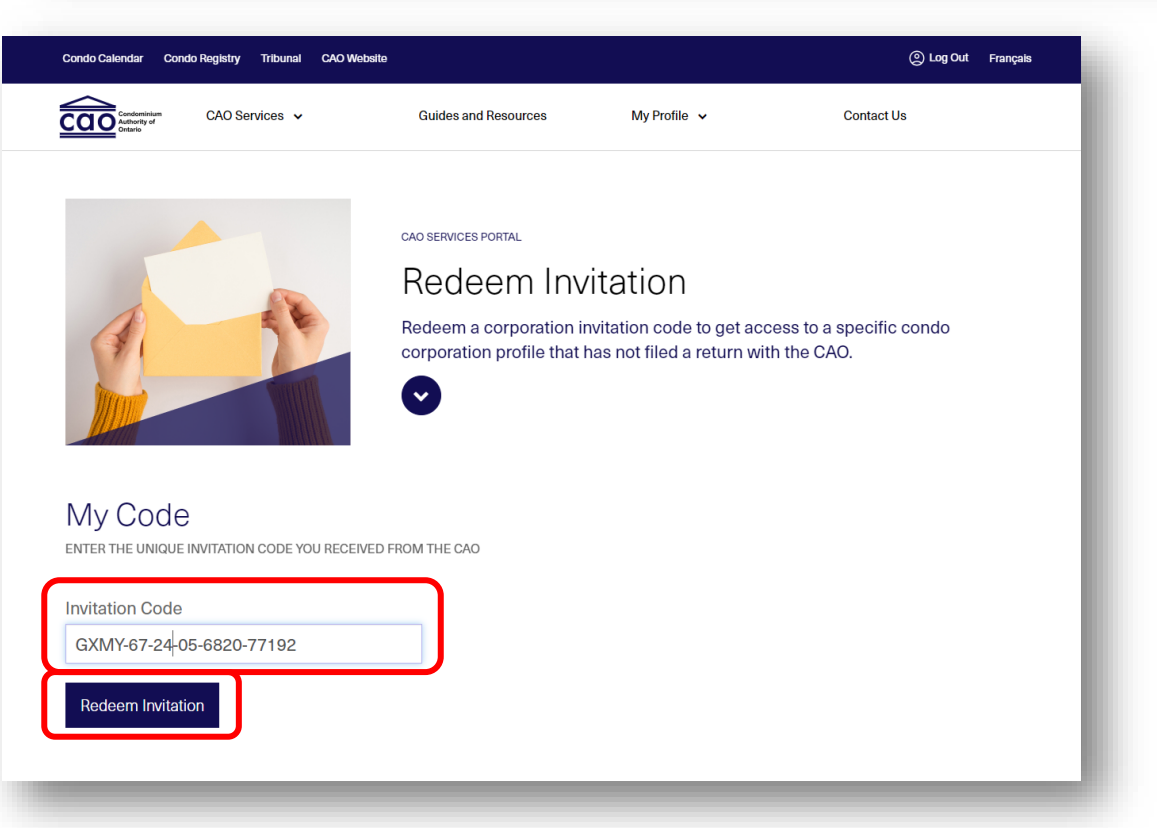

#### Find your condo corps

# Select **View Corporation Information** to access the corporations you are associated with

OR

Select CAO Services then View condo corporation information:

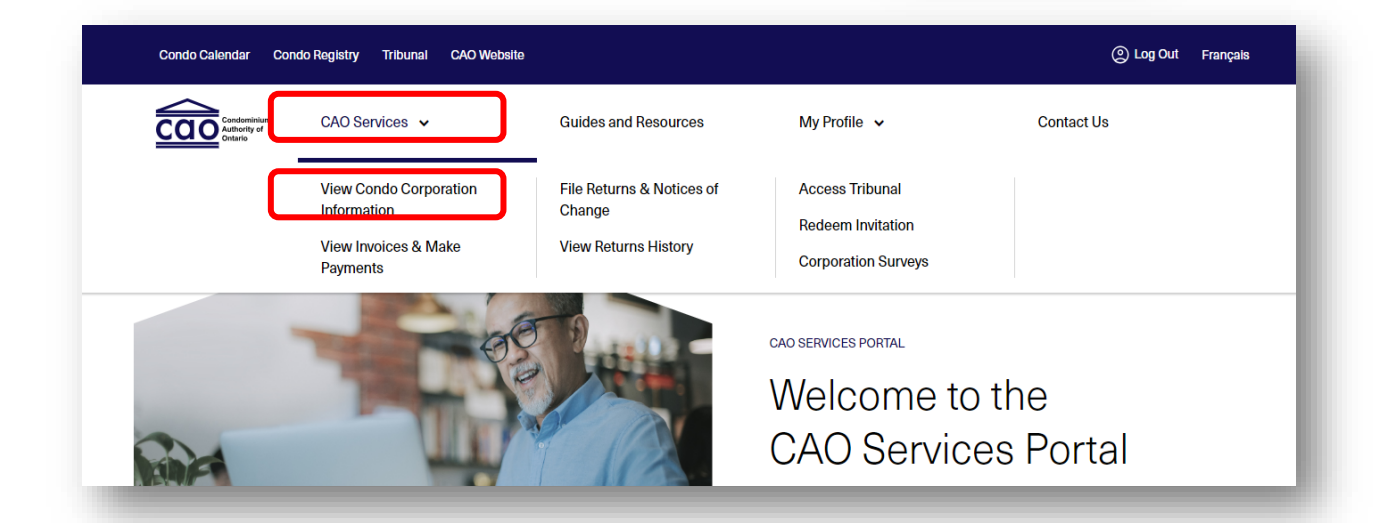

Look for this  $\rightarrow$ 

View Corporation Information ↗

### Search for your corp.

Use the new search bar and apply filters to look for your corporation – try different search terms!

#### **Permissions**:

- Full Access = view, file, pay
- Read Only = view, pay
- Permissions can only be changed by filing notices of change

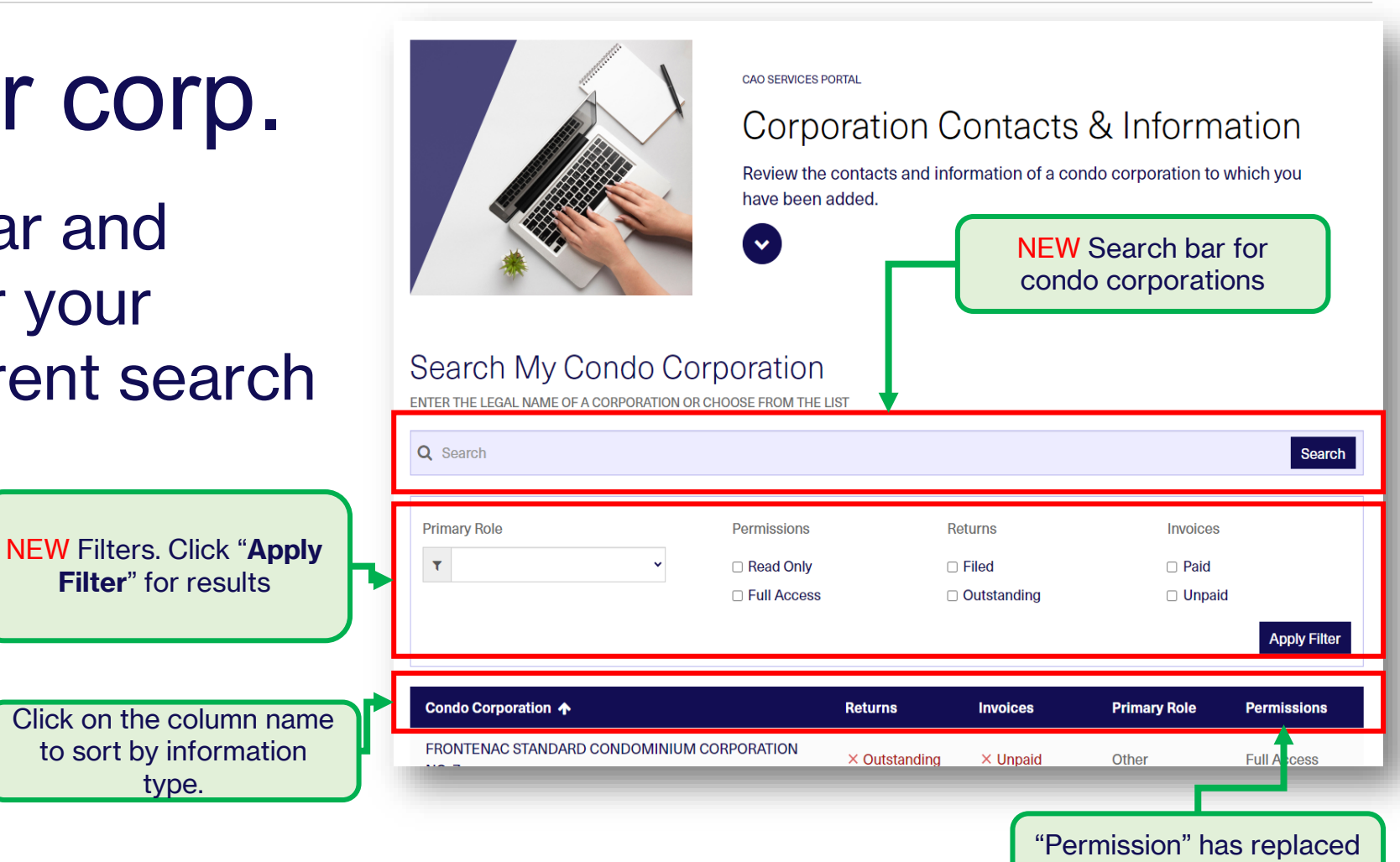

"Act of Behalf" status

### View Condo Info

# Click on the corporation's name to see:

- Corporation Contacts
  - Names
  - Roles
  - Permissions
  - Email Addresses
- Director Training
  - Deadlines
  - Status
  - Completion Dates

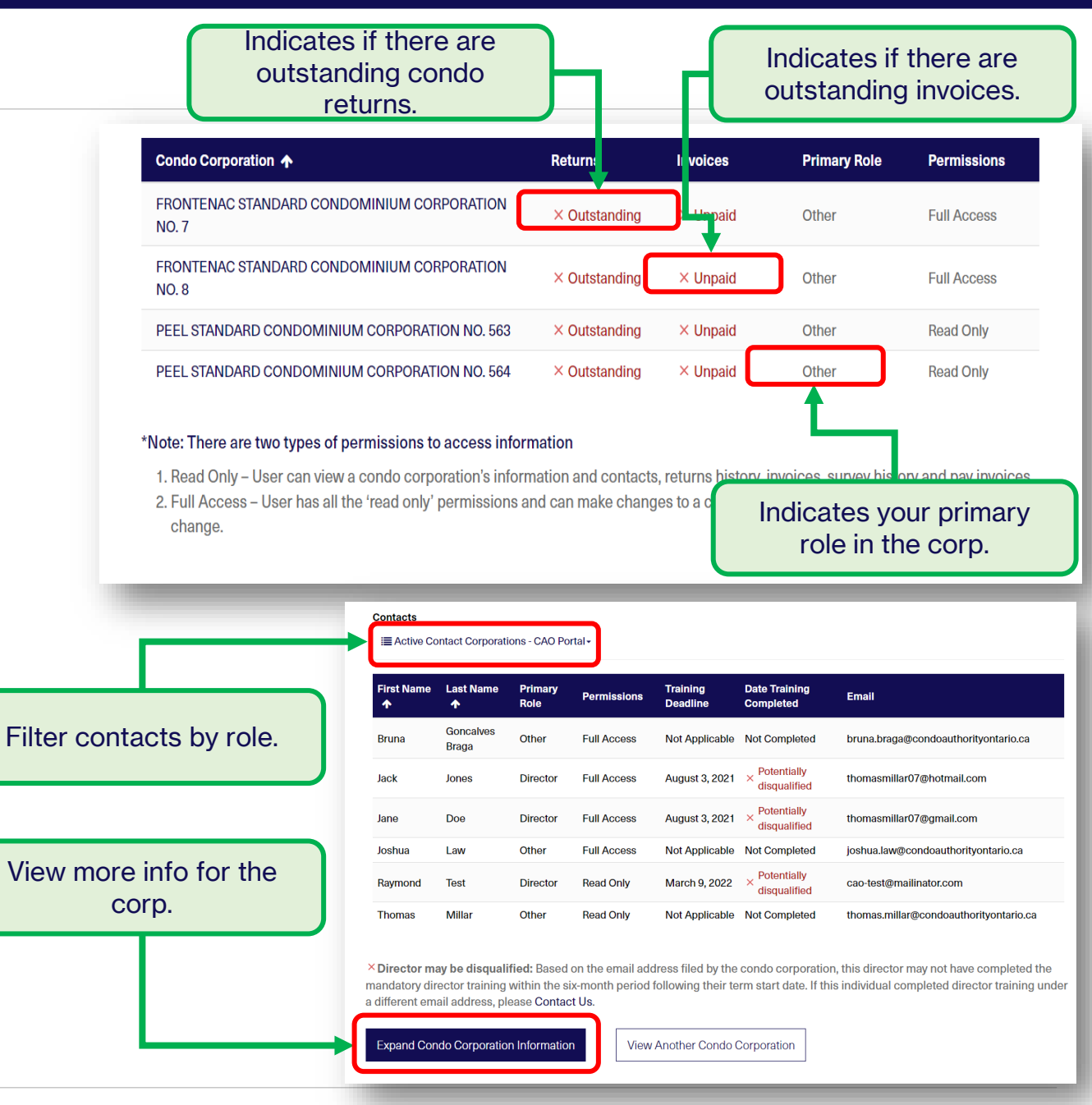

#### Additional Info

#### Expand Condo Corporation Information to view:

- Registration Date at LRO
- Condo Type & No. of units
- Municipal & service
   address
- Fiscal year & AGM dates
- Management Provider

File a notice of change to update any of this info.

#### Contacts

I Active Contact Corporations - CAO Portal -

| First Name | Last Name<br>↑     | Primary<br>Role | Permissions | Training<br>Deadline | Date Training<br>Completed                              | Email                                  |
|------------|--------------------|-----------------|-------------|----------------------|---------------------------------------------------------|----------------------------------------|
| Bruna      | Goncalves<br>Braga | Other           | Full Access | Not Applicable       | Not Completed                                           | bruna.braga@condoauthorityontario.ca   |
| Jack       | Jones              | Director        | Full Access | August 3, 2021       | imes Potentially disqualified                           | thomasmillar07@hotmail.com             |
| Jane       | Doe                | Director        | Full Access | August 3, 2021       | imes Potentially disqualified                           | thomasmillar07@gmail.com               |
| Joshua     | Law                | Other           | Full Access | Not Applicable       | Not Completed                                           | joshua.law@condoauthorityontario.ca    |
| Raymond    | Test               | Director        | Read Only   | March 9, 2022        | $	imes rac{	extsf{Potentially}}{	extsf{disqualified}}$ | cao-test@mailinator.com                |
| Thomas     | Millar             | Other           | Read Only   | Not Applicable       | Not Completed                                           | thomas.millar@condoauthorityontario.ca |

× Director may be disqualified: Based on the email address filed by the condo corporation, this director may not have completed the mandatory director training within the six-month period following their term start date. If this individual completed director training under a different email address, please Contact Us.

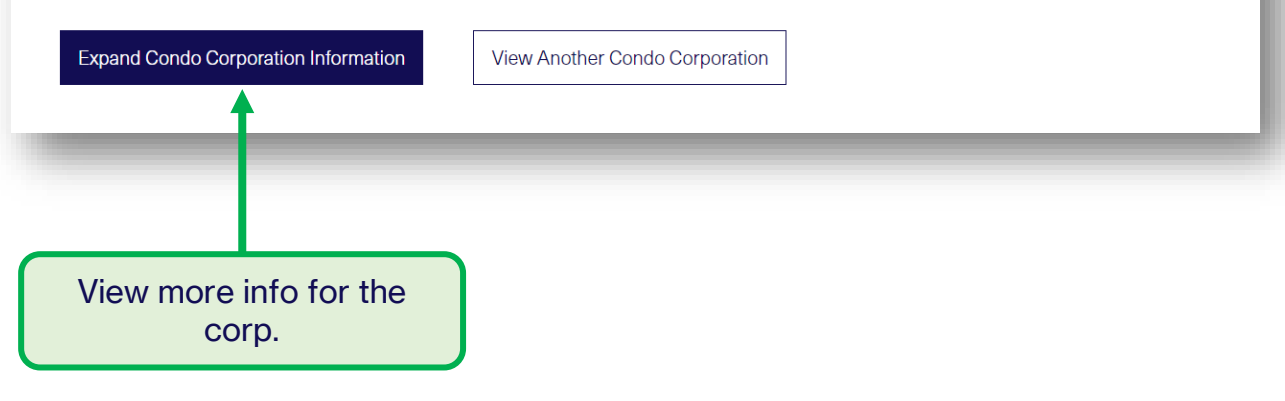

Filing a Notice of Change On the Corp. Information page, select:

File Returns & Notices of Change
 File a Notice of Change

From the **CAO Services** tab at the top of the page, select:

- **1. File Returns & Notices of Change**
- 2. Search for your condo then select **File a notice of change**

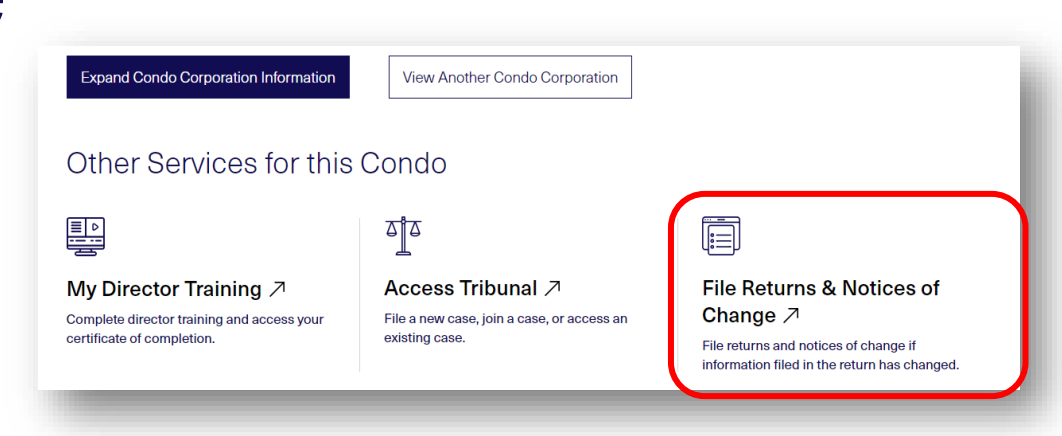

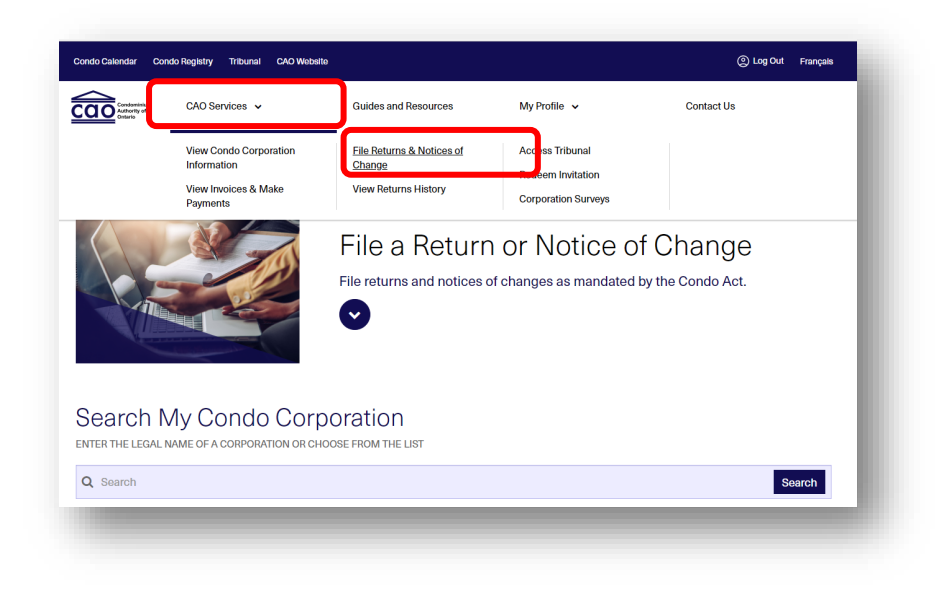

- Filing a Return
- On the **Corp. Information** page, select:
  - File Returns & Notices of Change
     Then File a Condominium Return
- On the CAO Services tab, select:
  - 1. File Returns & Notices of Change
  - 2. Search for your condo then select **File a condominium return**

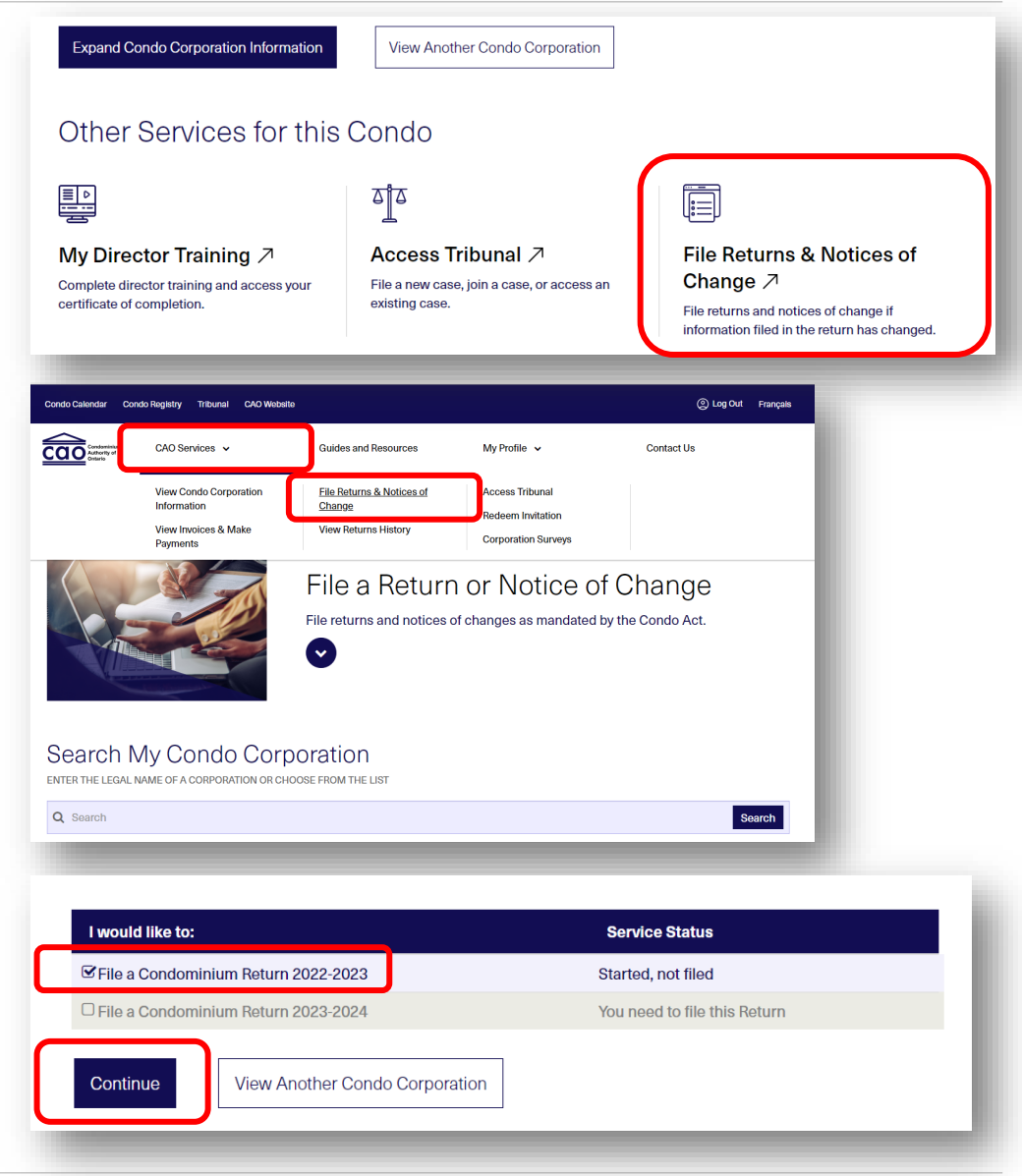

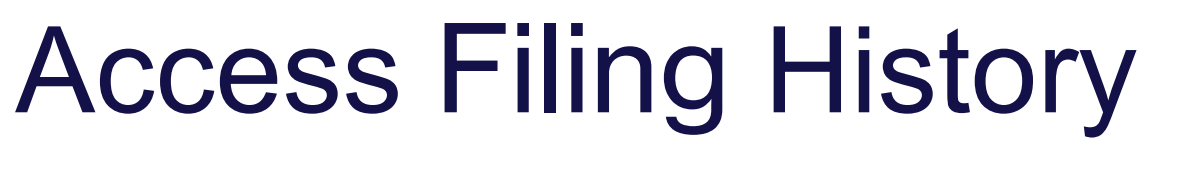

On the Corp. Information page:

- Select View Returns History
- On the **CAO Services** tab:
  - Select View Returns History
  - 2. Search for and select the condo corp.

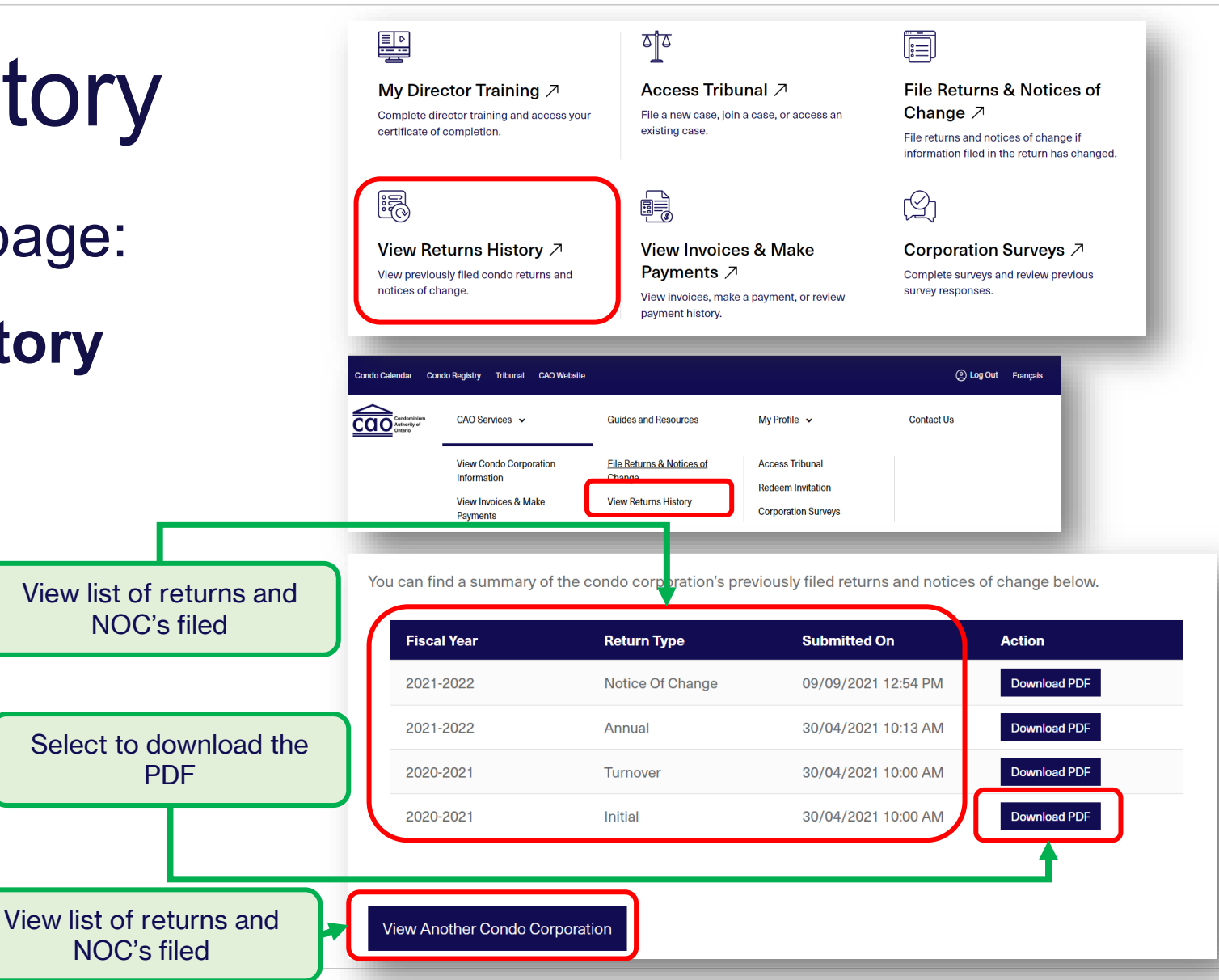

### **Viewing Invoices**

On the Corp. Information page:

 Select View Invoices & Make Payments

From the **CAO Services** tab at the top of the page, select:

- **1. View Invoices & Make Payments**
- 2. Search for your condo corp.
- 3. View and pay invoices

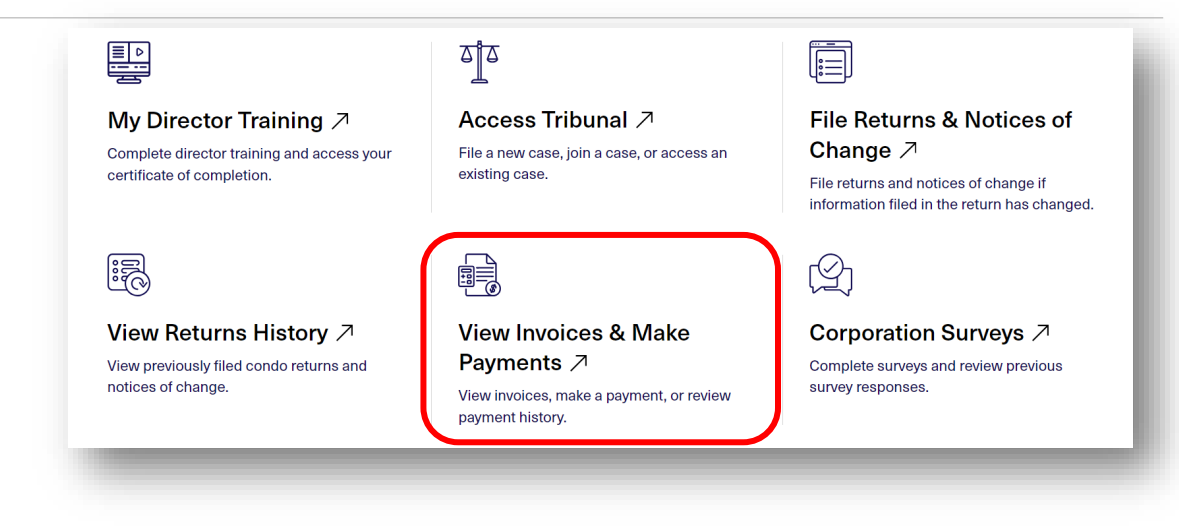

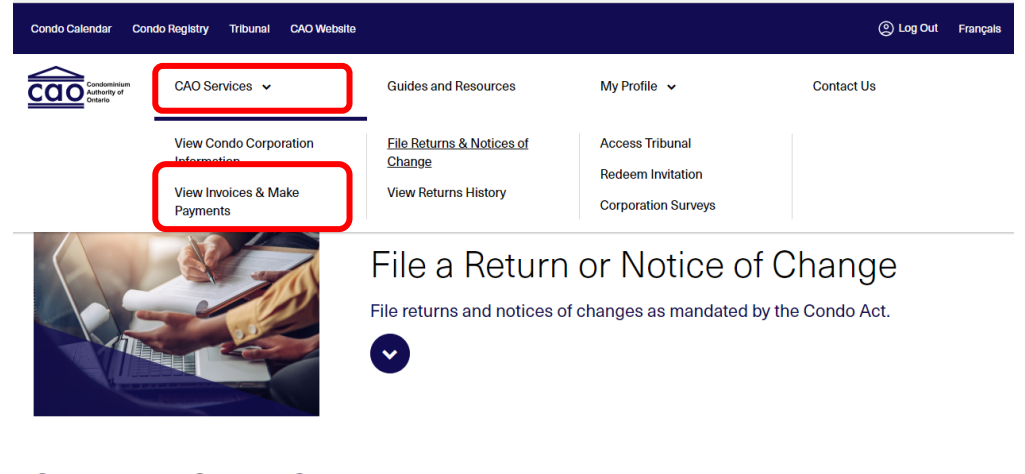

Search My Condo Corporation

Q Search

Search

### **Paying Invoices**

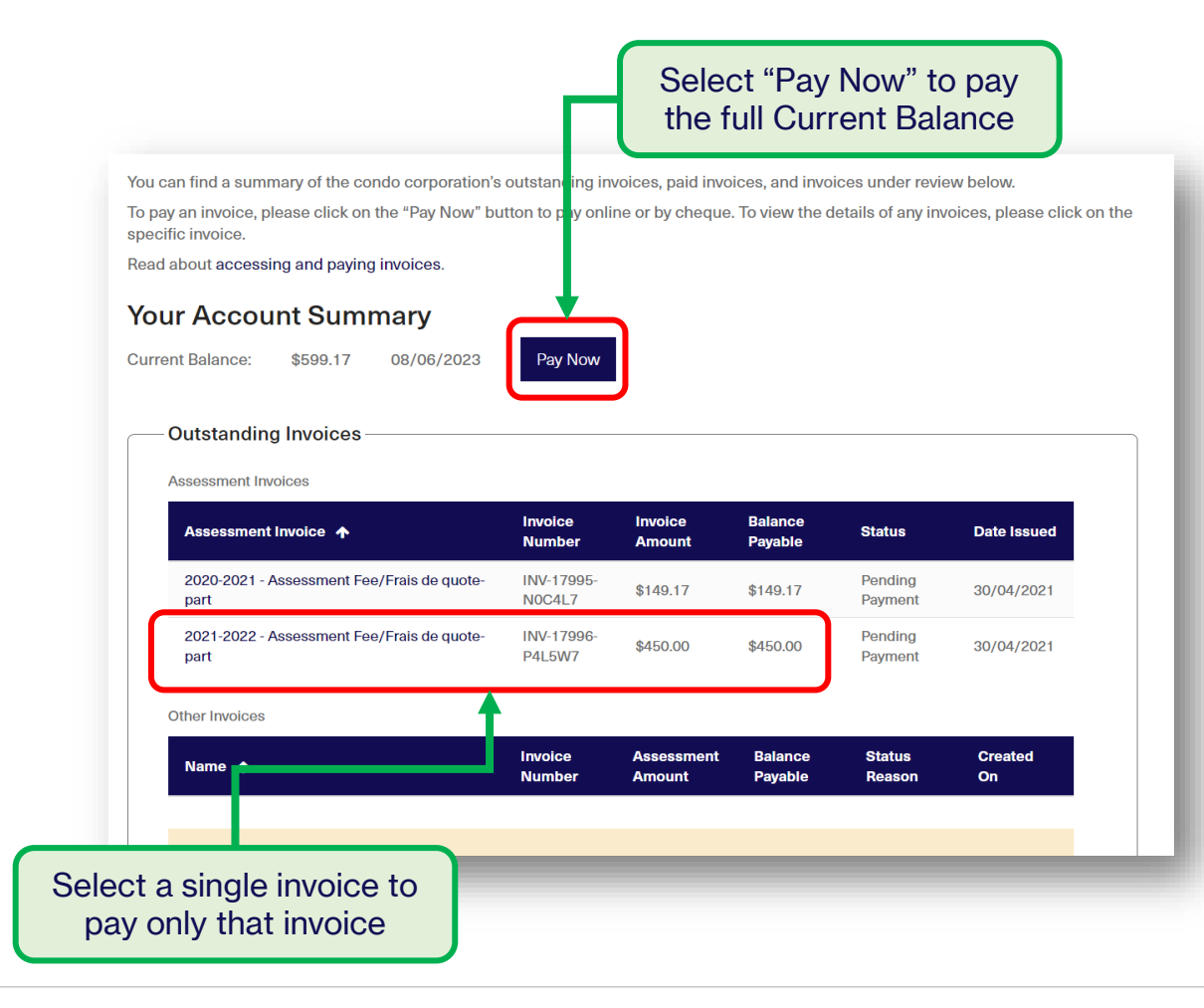

#### Corporation Profile - Account Payment

Condo Corporation Legal Name: FRONTENAC STANDARD CONDOMINIUM CORPORATION NO. 7

#### Account Payment

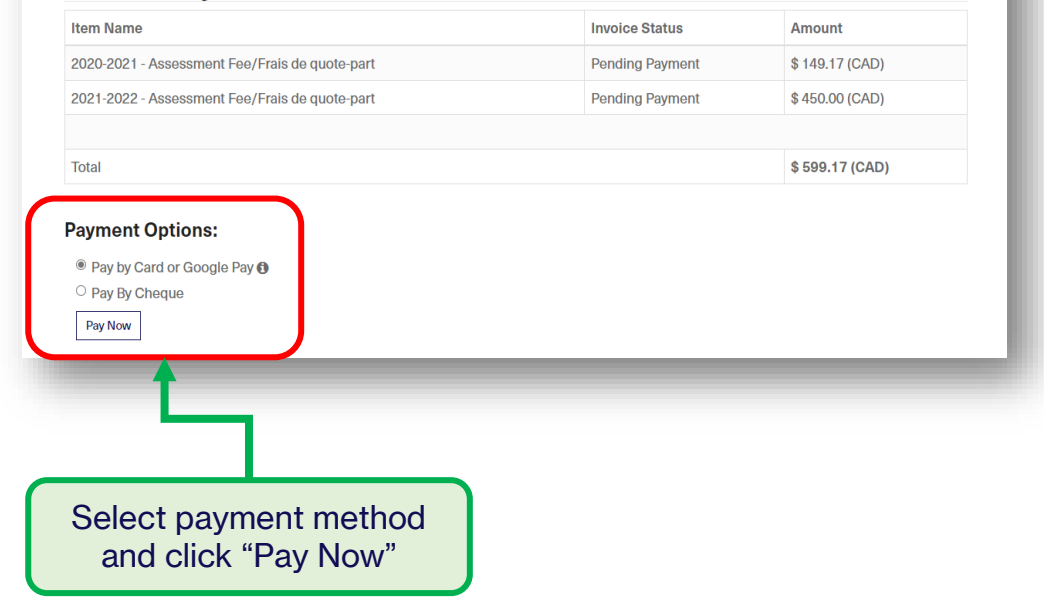

## **Corporation Surveys**

On the Corp. Information page:

- Select Corporation Surveys
- On the **CAO Services** tab:
  - 1. Select Corporation Surveys

View completed

2. Search for and select the condo corp.

| View Ref<br>View previous<br>notices of cha                                           | turns History ↗<br>sly filed condo returns and<br>ange.                                          | <b>Uiew Invoices 8</b><br><b>Payments</b> ↗<br>View invoices, make a pa<br>payment history. | <b>&amp; Make</b><br>ayment, or review              | Corporation Survey<br>Complete surveys and review p<br>survey responses. | <b>/S</b> 7<br>previous |
|---------------------------------------------------------------------------------------|--------------------------------------------------------------------------------------------------|---------------------------------------------------------------------------------------------|-----------------------------------------------------|--------------------------------------------------------------------------|-------------------------|
| Condo Calenda                                                                         | r Condo Registry Tribunal CAO Websi                                                              | te                                                                                          | -                                                   | () Log Out F                                                             | rançais                 |
|                                                                                       | minium<br>™of                                                                                    | Guides and Resources                                                                        | My Profile 🗸                                        | Contact Us                                                               |                         |
|                                                                                       | View Condo Corporation                                                                           | File Returns & Notices of<br>Change                                                         | Access Tribunal                                     |                                                                          |                         |
| _                                                                                     | View Invoices & Make<br>Payments                                                                 | View Returns History                                                                        | Corporation Surveys                                 |                                                                          | _                       |
|                                                                                       |                                                                                                  |                                                                                             |                                                     |                                                                          |                         |
| Corpo<br>Condo Ca                                                                     | ration Surveys                                                                                   | NAC STANDARD CONDOMI                                                                        |                                                     | v and complete<br>surveys                                                | opei                    |
| Corpo<br>Condo Ca<br>In Progres<br>Survey Ti                                          | ration Surveys<br>oration Legal Name: FRONTEN<br>s Surveys                                       | VAC STANDARD CONDOMI                                                                        | Viev<br>NIUM CORPORATION I<br>Survey invitation URL | v and complete<br>surveys                                                | ope                     |
| Corpo<br>Condo Co<br>In Progres<br>Survey Ti<br>There are                             | ration Surveys<br>Foration Legal Name: FRONTEN<br>Is Surveys<br>Ittle                            | NAC STANDARD CONDOMI<br>Date Created                                                        | Viev<br>NIUM CORPORATION I<br>Survey invitation URL | v and complete<br>surveys                                                | ope                     |
| Condo Co<br>Condo Co<br>In Progress<br>Survey Ti<br>There an<br>Completed<br>COMING S | ration Surveys<br>pration Legal Name: FRONTEN<br>is Surveys<br>title<br>e no records to display. | VAC STANDARD CONDOMI                                                                        | Viev<br>NIUM CORPORATION I<br>Survey invitation URL | v and complete<br>surveys                                                | ope                     |

### Contact us

We're here to help. If you need assistance, please contact us:

- Monday Friday, 9am 5pm
- Toll-Free 1.844.880.5341
- Email <u>Contact Us Form</u>

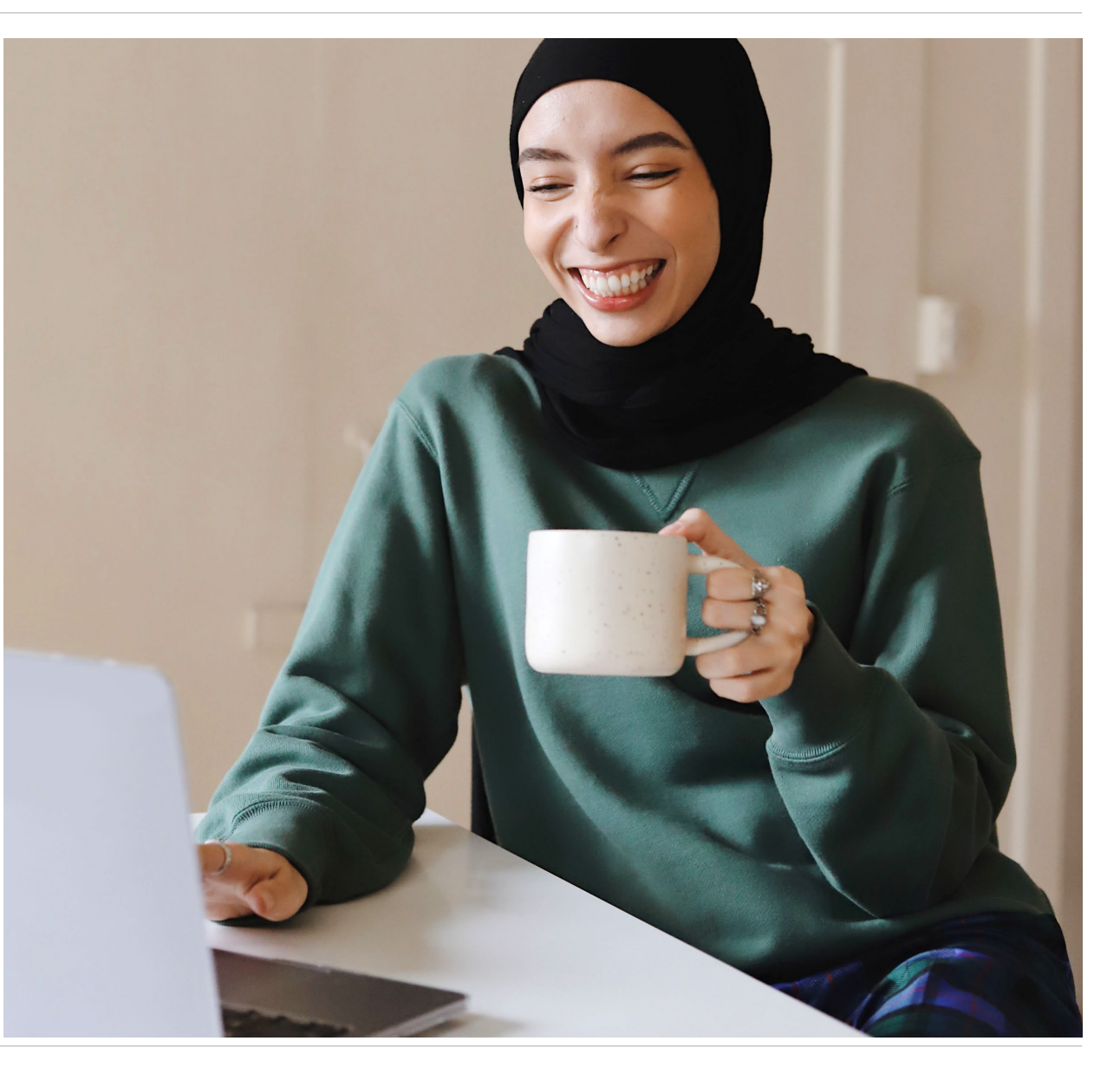

#### Stay in the know with CAO!

Important news and updates, delivered straight to your inbox

thecao.ca/subscribe

f

9

Ø

in